# Grundlagen der Benutzung

Dieser Abschnitt behandelt die folgenden Themen:

- Host-Drucker-Manager aufrufen
- Bestandteile des Anwendungsfensters
- Hilfefunktion
- Host-Drucker-Manager beenden
- Parameter für den Programmaufruf

# Host-Drucker-Manager aufrufen

Der Host-Drucker-Manager stellt die Funktionen zum Überwachen und Verwalten der Host-Drucker-Sessions zur Verfügung.

Sie können den Host-Drucker-Manager nur aufrufen, wenn Sie während der Installation den Setup-Typ **Komplett** gewählt haben (oder den Setup-Typ **Benutzer** mit der Option **Host-Drucker-LU-Unterstützung**). Host-Drucker-Manager und Host-Drucker-Dienst werden beim Setup-Typ **Standard** (Vorgabe) nicht installiert.

Wenn Sie bei der Installation keine andere Angabe machen, erscheint nach der Installation automatisch ein Ordner für Entire Connection im **Programme**-Ordner des Startmenüs. Dieser Ordner enthält Verknüpfungen für alle Komponenten von Entire Connection, einschließlich Host-Drucker-Manager.

### Host-Drucker-Manager starten

• Wählen Sie **Programme > Software AG Entire Connection** *n.n.n* **> Host-Drucker-Manager** aus dem Startmenü.

Sie melden sich automatisch als Administrator an.

Das Anwendungsfenster **Host-Drucker-Manager** erscheint. Sie können nun, wie nachfolgend beschrieben, eine Drucker-Session öffnen und schließen oder ein Dokument löschen.

# Bestandteile des Anwendungsfensters

| 📳 Entire Conn                                                                               | ection - Host-D               | )rucker-Manager      |          |       |           |        |                    |
|---------------------------------------------------------------------------------------------|-------------------------------|----------------------|----------|-------|-----------|--------|--------------------|
| <u>D</u> atei <u>A</u> nsicht                                                               | <u>S</u> ession <u>H</u> ilfe |                      |          |       |           |        |                    |
| <u> </u> ₽₽₽ ×                                                                              | 8                             |                      |          |       |           |        |                    |
| Session-Name                                                                                | Session-Status                | Verbindungszeitpunkt | LU-Name  | LU-S  | tatus     | LU-Typ | Zuordnung          |
| DAEPGA58                                                                                    | Nicht geöffnet                |                      |          | Nicht | t Aktiv   |        | \\DAEFS01\DAEPRNCF |
| DAEPGA59                                                                                    | Nicht geöffnet                |                      |          | Nicht | t Aktiv   |        | \\DAEFS01\DAEPRNCF |
| DAEPRTE5                                                                                    | Nicht geöffnet                |                      |          | Nicht | t Aktiv   |        | \\DAEFS01\DAEPRNCF |
| DAEPRTE6                                                                                    | Geöffnet                      | 30/05/07 16:26:25    | DAEPRTE6 | Aktiv | (Unbound) | LU1    | \\DAEFS01\DAEPRNCF |
|                                                                                             |                               |                      |          |       |           |        |                    |
| Dokumentname                                                                                |                               |                      |          |       | Gestartet |        | Status             |
| D:\Dokumente und Einstellungen\Alle Benutzer\Anwendungsdaten\Softw 30/05/07 16:35:42 Fehler |                               |                      |          |       |           | Fehler |                    |
|                                                                                             |                               |                      |          |       |           |        |                    |
|                                                                                             |                               |                      |          |       |           |        | NUM //             |

Das Anwendungsfenster enthält zwei Fensterbereiche. Um die Größe eines Fensterbereichs zu verändern, bewegen Sie den Mauszeiger über den Rand, der die beiden Fensterbereiche trennt. Der Mauszeiger verändert sein Aussehen und zeigt zwei Pfeile, die in entgegengesetzte Richtungen zeigen. Ziehen Sie jetzt den Rand mit der Maus bis einer der beiden Fensterbereiche die gewünschte Größe hat.

Nachstehend werden die folgenden Themen behandelt:

- Menüleiste
- Symbolleiste
- Statusleiste
- Definierte Sessions
- Druckdaten der markierten Session

# Menüleiste

Die folgenden Menüs stehen zur Verfügung:

| Datei   | Mit den Befehlen in diesem Menü können Sie Dokumente löschen oder den Host-Drucker-Manager beenden.                                                                        |
|---------|----------------------------------------------------------------------------------------------------|
| Ansicht | Mit den Befehlen in diesem Menü können Sie die Anzeige der Symbol- und Statusleiste ein-<br>und ausschalten.                                                               |
| Session | Mit den Befehlen in diesem Menü können Sie eine Session öffnen oder schließen.                                                                                             |
| Hilfe   | Wenn Sie aus diesem Menü den Befehl <b>Online-Dokumentation</b> wählen, wird die Dokumentation für Entire Connection angezeigt.                                            |
|         | Wenn Sie den Befehl <b>Info</b> wählen, erscheint ein Dialogfeld mit Informationen über den Host-Drucker-Manager.                                                          |
|         | Wenn Sie den Befehl <b>Software AG im Web</b> wählen, können Sie die Web-Seiten der Software AG nach den neuesten Informationen über Produkte oder Ereignisse durchsuchen. |

# Symbolleiste

Sie können die wichtigsten Funktionen des Host-Drucker-Managers mit Hilfe der Symbolleiste aufrufen. Die Schaltflächen in der Symbolleiste repräsentieren die folgenden Menübefehle:

- Session öffnen (Menü Session)
- Session schließen (Menü Session)
- **X** Dokument löschen (Menü Datei)
  - Online-Dokumentation (Menü Hilfe)

Anzeige der Symbolleiste ein- und ausschalten

• Wählen Sie aus dem Menü Ansicht den Befehl Symbolleiste.

Wenn die Symbolleiste im Anwendungsfenster angezeigt wird, erscheint ein Häkchen neben diesem Menübefehl.

### Statusleiste

2

In der Statusleiste werden Systemmeldungen angezeigt und Hilfetexte zu den jeweils markierten Menübefehlen und Schaltflächen in der Symbolleiste.

### Anzeige der Statusleiste ein- und ausschalten

• Wählen Sie aus dem Menü Ansicht den Befehl Statusleiste.

Wenn die Statusleiste im Anwendungsfenster angezeigt wird, erscheint ein Häkchen neben diesem Menübefehl.

### **Definierte Sessions**

Der obere Fensterbereich des Anwendungsfensters zeigt alle Sessions, die mit Hilfe des Dialogfeldes **Host-Drucker-Session** definiert wurden sowie die zur Zeit geöffneten verbundenen Drucker-Sessions. Es ist möglich, mehrere Instanzen der selben verbundenen Drucker-Session zu benutzen. Wenn die selbe Anzeige-Session mehrere Male geöffnet wird, wird für jede Anzeige-Session eine Drucker-Session erstellt. Wenn eine Anzeige-Session beendet wird, wird auch die verbundene Drucker-Session beendet. In diesem Fall wird die Drucker-Session nicht mehr in der Liste angezeigt. Allgemeine Informationen über Host-Drucker-Sessions finden Sie im Abschnitt *Konfigurationsmanager* unter *Über die Objekttypen*.

| Session-Name | Session-Status | Verbindungszeitpunkt | LU-Name  | LU-Status       | LU-Typ | Zuordnung          |
|--------------|----------------|----------------------|----------|-----------------|--------|--------------------|
| DAEPGA58     | Nicht geöffnet |                      |          | Nicht Aktiv     |        | \\DAEFS01\DAEPRNCF |
| DAEPGA59     | Nicht geöffnet |                      |          | Nicht Aktiv     |        | \\DAEFS01\DAEPRNCF |
| DAEPRTE5     | Nicht geöffnet |                      |          | Nicht Aktiv     |        | \\DAEFS01\DAEPRNCF |
| Ø DAEPRTE6   | Geöffnet       | 30/05/07 16:26:25    | DAEPRTE6 | Aktiv (Unbound) | LU1    | \\DAEFS01\DAEPRNCF |

In der Spalte **LU-Name** wird der Name der LU für den Drucker angezeigt. Bei den verbundenen Drucker-Sessions besteht der angezeigte Name aus dem Namen der Anzeige-Session gefolgt vom Namen der Drucker-Session in spitzen Klammern. Beispiel: "MeinIbm<drk07>".

Der LU-Typ wird erst angezeigt, nachdem der erste Druckauftrag empfangen wurde. Er kann entweder LU1 oder LU3 sein.

Wenn Sie eine neue Host-Drucker-Session erstellen nachdem der Host-Drucker-Dienst gestartet wurde, müssen Sie den Dienst stoppen und wieder starten, damit die Session im oben abgebildeten Anwendungsfenster angezeigt wird.

Solange Sie nur die Parameter einer bestehenden Host-Drucker-Session ändern und dabei nicht den Session-Namen ändern, muss der Dienst nicht gestoppt werden. In diesem Fall genügt es, die Session zu schließen und wieder zu öffnen (siehe unten). Die Session wird dann mit den geänderten Parametern gestartet.

Der Session-Status kann einer der folgenden sein:

| Status             | Beschreibung                                                                                                    |
|--------------------|----------------------------------------------------------------------------------------------------|
| Geöffnet           | Die Session ist aktiv. "Aktiv (Unbound)" in der Spalte <b>LU-Status</b> heißt, dass die Session auf Druckdaten wartet. "Aktiv (Bound)" heißt, dass die Session gerade Druckdaten verarbeitet.                                                                                                    |
| Nicht geöffnet     | Die Session ist nicht aktiv. Aus diesem Grund können auch keine Druckdaten verarbeitet werden.                                                                                                    |
| Fehler             | Wenn ein Fehler auftritt (z.B. Übertragungsfehler, Protokollfehler oder<br>Verbindungsabbruch durch den Host), wird ein Eintrag in eine Logdatei<br>geschrieben. Sie finden diesen Eintrag in der Ereignisanzeige von Windows.                                                                                                    |
| Erneutes<br>Öffnen | Wenn ein Fehler aufgetreten ist und die Anzahl der Wiederverbindungsversuche im<br>Dialogfeld <b>Host-Drucker-Session</b> angegeben wurde, versucht Entire Connection<br>die Drucker-LU in Intervallen von 5 Minuten wiederzuverbinden. Dieser Status<br>wird nur für einen kurzen Augenblick angezeigt. Anschließend erscheint wieder der<br>Status "Geöffnet" oder "Fehler". |
| Benutzereingriff   | Wenn die Verbindung zum Host nach der definierten Anzahl der<br>Wiederverbindungsversuche nicht hergestellt werden konnte, weist dieser Status<br>darauf hin, dass der Administrator diesen Fehler beheben muss.                                                                                                    |

#### Session öffnen

- 1. Markieren Sie die zu öffnende Session im oberen Fensterbereich des Anwendungsfensters.
- 2. Wählen Sie aus dem Menü Session den Befehl Session öffnen.

#### Oder:

Wählen Sie die folgende Schaltfläche in der Symbolleiste:

# <u>P</u>

#### Anmerkung:

Eine verbundene Druck-Session wird von einer Anzeige-Session erzeugt und geöffnet. Aus diesem Grund steht der Befehl **Session öffnen** bei verbundenen Druck-Sessions nicht zur Verfügung (er wird immer grau dargestellt).

#### Session schließen

- 1. Markieren Sie die zu schließende Session im oberen Fensterbereich des Anwendungsfensters.
- 2. Wählen Sie aus dem Menü Session den Befehl Session schließen.

#### Oder:

Wählen Sie die folgende Schaltfläche in der Symbolleiste:

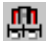

#### Anmerkung:

Eine verbundene Druck-Session wird von einer Anzeige-Session geschlossen und gelöscht. Aus diesem Grund steht der Befehl **Session schließen** bei verbundenen Druck-Sessions nicht zur Verfügung (er wird immer grau dargestellt).

# Druckdaten der markierten Session

Der untere Fensterbereich des Anwendungsfensters zeigt die Druckdaten der Session, die gerade im oberen Fensterbereich markiert ist. Das sind die Druckerdaten für die das Druckziel Drucker definiert wurde.

| Dokumentname                                 | G                        | Gestartet         | Status |
|----------------------------------------------|--------------------------|-------------------|--------|
| D:\Dokumente und Einstellungen\Alle Benutzer | \Anwendungsdaten\Softw 3 | 30/05/07 16:35:42 | Fehler |
|                                              |                          |                   |        |
|                                              |                          |                   |        |

Im Normalfall werden die Dokumente nach dem Drucken automatisch gelöscht. Im Fehlerfall können die entsprechenden Dokumente auch durch den Administrator gelöscht werden.

#### ▶ Dokument löschen

- 1. Markieren Sie das gewünschte Dokument im unteren Fensterbereich.
- 2. Wählen Sie aus dem Menü Datei den Befehl Dokument löschen.

Oder: Wählen Sie die folgende Schaltfläche in der Symbolleiste:

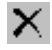

l

# Hilfefunktion

Die gesamte Dokumentation zu Entire Connection steht als HTML-Hilfe zur Verfügung.

#### Dokumentation aufrufen

• Wählen Sie aus dem Menü Hilfe den Befehl Online-Dokumentation.

Oder: Drücken Sie F1.

Oder: Wählen Sie die folgende Schaltfläche in der Symbolleiste:

R

# Host-Drucker-Manager beenden

Wenn Sie den Host-Drucker-Manager beenden, wird der Host-Drucker-Dienst nicht gestoppt.

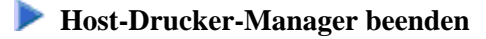

• Wählen Sie aus dem Menü Datei den Befehl Beenden.

Oder: Wählen Sie aus dem Systemmenü den Befehl **Schließen**.

Oder:

Klicken Sie die entsprechende Standardschaltfläche in der Titelleiste an.

# Parameter für den Programmaufruf

Der Host-Drucker-Manager wird durch den Aufruf von PccPLUMn.exe gestartet.

Wenn Sie eine Verknüpfung für *PccPLUMn.exe* erstellen, können Sie deren Eigenschaften ändern und die Parameter (d.h. Benutzername und Passwort) definieren, mit denen der Host-Drucker-Manager gestartet werden soll.

#### Anmerkung:

Diese Beschreibung gilt nur für Verknüpfungen auf Ihrem Desktop (sie gilt nicht für eine Verknüpfung im Startmenü oder einer Kopie davon).

Die Syntax für den Aufruf des Host-Drucker-Managers ist die folgende:

[laufwerk:\pfad\]PccPLUMn.exe benutzername passwort

Benutzername and Passwort sind optionale Parameter.